DELL™ PowerEdge™ Systems

# Using the C410x Baseboard Management Controller

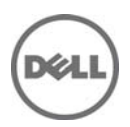

### Notes, Cautions, and Warnings

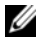

NOTE: A NOTE indicates important information that helps you make better use of your computer

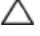

CAUTION: A CAUTION indicates potential damage to hardware or loss of data if instructions are not followed.

WARNING: A WARNING indicates a potential for property damage, personal injury, or death.

### Information in this document is subject to change without notice. © 2010-2011 Dell Inc. All rights reserved.

Reproduction of these materials in any manner whatsoever without the written permission of Dell Inc. is strictly forbidden.

Trademarks used in this text: Dell<sup>TM</sup>, the DELL logo, Dell Precision<sup>TM</sup>, OptiPlex<sup>TM</sup>, Latitude<sup>TM</sup>, PowerEdge<sup>TM</sup>, PowerVault<sup>TM</sup>, PowerConnect<sup>TM</sup>, OpenManage<sup>TM</sup>, EqualLogic<sup>TM</sup>, KACE<sup>TM</sup>, FlexAddress<sup>TM</sup> and Vostro<sup>TM</sup> are trademarks of Dell Inc. Intel®, Pentium®, Xeon®, Core<sup>™</sup> and Celeron® are registered trademarks of Intel Corporation in the U.S. and other countries. AMD® is a registered trademark and AMD Opteron<sup>TM</sup>, AMD Phenom<sup>™</sup>, and AMD Sempron<sup>™</sup> are trademarks of Advanced Micro Devices, Inc. Microsoft®, Windows®, Windows Server®, MS-DOS® and Windows Vista® are either trademarks or registered trademarks of Microsoft Corporation in the United States and/or other countries. Red Hat Enterprise Linux® and Enterprise Linux® are registered trademarks of Red Hat, Inc. in the United States and/or other countries. Novell® is a registered trademark and SUSE TM is a trademark of Novell Inc. in the United States and other countries. Oracle® is a registered trademark of Oracle Corporation and/or its affiliates. Citrix®, Xen®, XenServer® and XenMotion® are either registered trademarks or trademarks of Citrix Systems, Inc. in the United States and/or other countries. VMware®, Virtual SMP®, vMotion®, vCenter®, and vSphere® are registered trademarks or trademarks of VMWare, Inc. in the United States or other countries.

Other trademarks and trade names may be used in this publication to refer to either the entities claiming the marks and names or their products. Dell Inc. disclaims any proprietary interest in trademarks and trade names other than its own.

Regulatory Model B02S

January 2011

Rev. A00

## Contents

| Introduction                          |
|---------------------------------------|
| BMC Key Features and Functions 6      |
| Using the Web UI7                     |
| Remote Management Console8            |
| Overview                              |
|                                       |
| Enter Dell Remote Management Console8 |
| Enter Dell Remote Management Console  |
| Enter Dell Remote Management Console  |
| Enter Dell Remote Management Console  |
| Enter Dell Remote Management Console  |
| Enter Dell Remote Management Console  |

Contents | 3

| PCIE                                                                                                    | 21                                                 |
|----------------------------------------------------------------------------------------------------|----------------------------------------------------|
| Thermal                                                                                                    | 22                                                 |
| System Event Log                                                                                                    | 24                                                 |
| Event Management                                                                                                    | 25                                                 |
| Port Map                                                                                                    |                                                    |
| LED                                                                                                    | 29                                                 |
| User                                                                                                    | 32                                                 |
| Firmware Update                                                                                                    | 33                                                 |
|                                                                                                    |                                                    |
| IPMI 1.5 / 2.0 Command Support List                                                                                                    | 35                                                 |
| IPMI 1.5 / 2.0 Command Support List                                                                                                    | <b>35</b><br>35                                    |
| IPMI 1.5 / 2.0 Command Support List<br>IPMI Device Global Commands<br>BMC Device and Messaging Commands                                                                                                    | 35<br>35<br>36                                     |
| IPMI 1.5 / 2.0 Command Support List<br>IPMI Device Global Commands<br>BMC Device and Messaging Commands<br>BMC Watchdog Timer Commands                                                                                                    | 35<br>                                             |
| IPMI 1.5 / 2.0 Command Support List<br>IPMI Device Global Commands<br>BMC Device and Messaging Commands<br>BMC Watchdog Timer Commands<br>Chassis Commands                                                                                                    | 35<br>                                             |
| IPMI 1.5 / 2.0 Command Support List<br>IPMI Device Global Commands<br>BMC Device and Messaging Commands<br>BMC Watchdog Timer Commands<br>Chassis Commands<br>Event Commands                                                                                           | 35<br>36<br>36<br>38<br>38<br>39                   |
| IPMI 1.5 / 2.0 Command Support List<br>IPMI Device Global Commands<br>BMC Device and Messaging Commands<br>BMC Watchdog Timer Commands<br>Chassis Commands<br>Event Commands<br>SEL Commands                                                                           | 35<br>36<br>36<br>38<br>38<br>39<br>39             |
| IPMI 1.5 / 2.0 Command Support List<br>IPMI Device Global Commands<br>BMC Device and Messaging Commands<br>BMC Watchdog Timer Commands<br>Chassis Commands<br>Event Commands<br>SEL Commands<br>SDR Repository Commands                                                | 35<br>36<br>38<br>38<br>38<br>39<br>39<br>40       |
| IPMI 1.5 / 2.0 Command Support List<br>IPMI Device Global Commands<br>BMC Device and Messaging Commands<br>BMC Watchdog Timer Commands<br>Chassis Commands<br>Chassis Commands<br>Event Commands<br>SEL Commands<br>SDR Repository Commands<br>SDR Repository Commands | 35<br>36<br>38<br>38<br>39<br>39<br>39<br>40<br>41 |

| FRU Inventory Device Commands                                                                              | 42                                       |
|----------------------------------------------------------------------------------------------------|------------------------------------------|
| LAN Commands                                                                                               | 43                                       |
| PEF/PET Alerting Commands                                                                                  | 43                                       |
| OEM Command List                                                                                           | 44                                       |
| System Event                                                                                               | 48                                       |
|                                                                                                    |                                          |
| IP Control By Button                                                                                       | 51                                       |
| IP Control By Button<br>Static/DHCP IP Controlled by Front Panel Button                                    | <b>51</b><br>51                          |
| IP Control By Button                                                                                       | <b>51</b><br>51                          |
| IP Control By Button<br>Static/DHCP IP Controlled by Front Panel Button                                    | <b>51</b><br>51                          |
| IP Control By Button<br>Static/DHCP IP Controlled by Front Panel Button<br>Getting Help<br>Contacting Dell | <b>51</b><br>51<br><b>52</b><br>52       |
| IP Control By Button<br>Static/DHCP IP Controlled by Front Panel Button<br>Getting Help<br>Contacting Dell | <b>51</b><br><b>5</b> 1<br><b>52</b><br> |

# Introduction

This section introduces the C410x Baseboard Management Controller (BMC) and includes the requirements for web-based graphical user interface (GUI)

### **BMC Key Features and Functions**

- Support for IPMI v2.0
- Out-of-band monitoring and control for sever management over LAN.
- Helps in generating FRU information report ,which includes main board part number, product name, manufacturer and so on.)
- Health status/Hardware monitoring report.
- View and clear events log.
- Event notification through Platform Event Trap (PET).
- Platform Event Filtering (PEF) to take selected action for selected events.
- Chassis management includespower control, status report, front panel buttons, and LEDs control.
- Support multi-session user, and alert destination for LAN channel.

# 2

# Using the Web UI

The BMC firmware features an embedded web server, enabling users to connect to the BMC using an Internet browser (Microsoft Internet Explore).

The web server supports four concurrent connections

Web-based GUI is supported on the following browsers:

#### **Microsoft Windows:**

- Internet Explorer 6 and 7
- Mozilla Firefox 2.0 or later

#### Linux:

Mozilla Firefox 2.0 or later

Chapters 3 to 6 describe the various features available on the UI.

3

# Remote Management Console Overview

- 1. Open a web browser and type in your identified IP. The IP address can be found using your DHCP server.
- 2. A dialog box prompts you to enter Username and Password.
- **3.** Enter the following values:

Username: **root** Password: **root** 

| DØLL |           |
|------|-----------|
|      |           |
|      |           |
|      |           |
|      | Lagon to  |
|      | Username: |
|      | Password: |
|      | OK Cancel |
|      |           |
|      |           |
|      |           |
|      |           |
|      |           |

### **Enter Dell Remote Management Console**

After you successfully log in to your Dell Remote Management Console, the Remote Management Console GUI appears.

### **Properties**

The Properties page displays the firmware version of the current remote client system.

| DELL                                                                                                    |                           |      | Welcome root (Administrator) ! |
|----------------------------------------------------------------------------------------------------|---------------------------|------|--------------------------------|
| BMC <u>Incontrol</u> Configuration     Network     Security     Users     Incontrol     PMI     Sessions     Uddate     Urable     Service Information     Control     Power Consumption     E PCIE | Properties<br>Information | 2.11 |                                |
| Power Consumption<br>Temperatures<br>System Event Log<br>Event Management<br>Event Management<br>Trap Settings<br>Email Settings<br>Port Map                                                        |                           |      |                                |
|                                                                                                    |                           |      |                                |

### Configuration

#### Network

You can view and modify the network settings on this screen. Select whether to obtain an IP address automatically or configure one manually. It is recommended to use DHCP if your environment has a DHCP server. You can set DHCP (obtain the IP address automatically) or STATIC IP (configure the IP address manually). When you finish configuration, click **Apply Changes** or for re-configuration click **Refresh**.

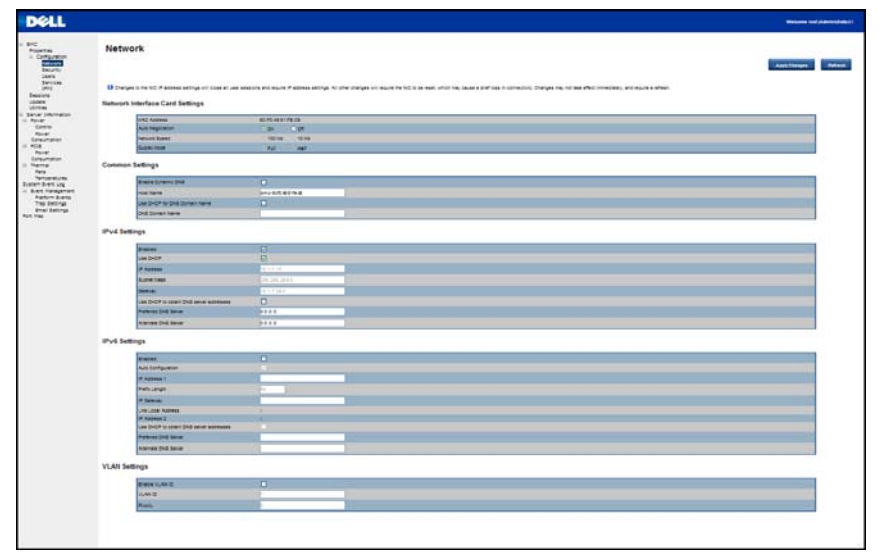

#### Security

The Security page shows the current certificate status.

- 1 To generate a new certificate, click **Generate Certificate**.
- 2 To upload a certificate, click Upload Certificate.

| D¢LL                                                                                                    |                                                                                                    | Welcome root (Administrator) !           |
|----------------------------------------------------------------------------------------------------|----------------------------------------------------------------------------------------------------|------------------------------------------|
| BMC     Properties     Econfiguration     Network     GREURIS     Users     Services     IPMI     Sessions                                                                                                    | Security<br>Current Certificate:                                                                                                    | Generate Certificate Uplaced Certificate |
| Update<br>State Control State<br>State Control<br>Control<br>Power Consumption<br>Power Consumption | Serial Busher : 00<br>Dollert Ide (11)<br>Doct (2)<br>Deta: (2)<br>Deta: ( |                                          |
|                                                                                                    |                                                                                                    |                                          |

#### Users

To configure a specific user, click the Users ID. To display new user information, click **Refresh**.

NOTE: BMC convention for enabling an 'anonymous' login is to configure the entry for User ID 1 with a null username (all zero's) and a null password (all zero's). Applications may then present this to the user as an anonymous login.

| D State<br>Disabled<br>Enabled | User Name                                                                                                    | User Role                                                                                                    | IDIRI AND DATE                                                                                                    |                                                                                                    |
|--------------------------------|----------------------------------------------------------------------------------------------------|----------------------------------------------------------------------------------------------------|----------------------------------------------------------------------------------------------------|----------------------------------------------------------------------------------------------------|
| Disabled<br>Enabled            |                                                                                                    |                                                                                                    | Phill LAN Privilege                                                                                                    | IPMI Serial Privilege                                                                                                    |
| Enabled                        |                                                                                                    | None                                                                                                    | Administrator                                                                                                    | Administrator                                                                                                    |
|                                | toot                                                                                                    | Administrator                                                                                                    | Administrator                                                                                                    | Administrator                                                                                                    |
| Disabled                       |                                                                                                    | None                                                                                                    | None                                                                                                    | None                                                                                                    |
| Disabled                       |                                                                                                    | None                                                                                                    | None                                                                                                    | None                                                                                                    |
| Disabled                       |                                                                                                    | None                                                                                                    | None                                                                                                    | None                                                                                                    |
| Disabled                       |                                                                                                    | None                                                                                                    | None                                                                                                    | None                                                                                                    |
| Disabled                       |                                                                                                    | None                                                                                                    | None                                                                                                    | None                                                                                                    |
| Disabled                       |                                                                                                    | None                                                                                                    | None                                                                                                    | None                                                                                                    |
| Disabled                       |                                                                                                    | None                                                                                                    | None                                                                                                    | None                                                                                                    |
| Disabled                       |                                                                                                    | None                                                                                                    | None                                                                                                    | None                                                                                                    |
| Disabled                       |                                                                                                    | None                                                                                                    | None                                                                                                    | None                                                                                                    |
| Disabled                       |                                                                                                    | None                                                                                                    | None                                                                                                    | None                                                                                                    |
| Disabled                       |                                                                                                    | None                                                                                                    | None                                                                                                    | None                                                                                                    |
| Disabled                       |                                                                                                    | None                                                                                                    | None                                                                                                    | None                                                                                                    |
| Disabled                       |                                                                                                    | None                                                                                                    | None                                                                                                    | None                                                                                                    |
| Disabled                       |                                                                                                    | None                                                                                                    | None                                                                                                    | None                                                                                                    |
|                                | Disabled<br>Disabled<br>Disabled<br>Disabled<br>Disabled<br>Disabled<br>Disabled<br>Disabled<br>Disabled<br>Disabled<br>Disabled | Drashiel<br>Drashiel<br>Drashiel<br>Drashiel<br>Drashiel<br>Drashiel<br>Drashiel<br>Drashiel<br>Drashiel<br>Drashiel<br>Drashiel<br>Drashiel | Daabled None<br>Daabled None<br>Daabled None<br>Daabled None<br>Daabled None<br>Daabled None<br>Daabled None<br>Daabled None<br>Daabled None<br>Daabled None<br>Daabled None<br>Daabled None<br>Daabled None<br>Daabled None | Dasbled None None<br>Dasbled None None<br>Dasbled None None<br>Dasbled None None<br>Dasbled None None<br>Dasbled None None<br>Dasbled None None<br>Dasbled None None<br>Dasbled None None<br>Dasbled None None<br>Dasbled None None<br>Dasbled None None<br>Dasbled None None<br>Dasbled None None<br>Dasbled None None |

Users | 12

#### Services

You can configure the web server parameters (such as, HTTP Port Number, HTTPS Port Number, and Timeout) on a remote computer. By default, the timeout is 1800 seconds; 5 for the Max Sessions.

When you finish the configuration, click Apply Changes.

| DELL                                                                                                    |                        |              | Welcome root (Administrator) ! |
|----------------------------------------------------------------------------------------------------|------------------------|--------------|--------------------------------|
| BMC     Properties     Configuration     Network     Security     Users     Betrytce     Total          | Services<br>Web Server |              | Apply Changes                  |
| Sessions                                                                                                | HTTP Port Number       | 80           |                                |
| Utilities                                                                                               | HTTPS Port Number      | 443          |                                |
| Server Information     Power                                                                            | Timeout                | 1800 seconds |                                |
| Control<br>Power Consumption                                                                            | Max Sessions           | 5            |                                |
| PCIE                                                                                                    | Active Sessions        | 2            |                                |
| Fans<br>Temperatures<br>System Event Logies<br>Factor News<br>Factor News<br>Email Settings<br>Port Map |                        |              |                                |

#### IPMI

The IPMI page contains two tabs: IPMI Serial and IPMI Settings.

#### **IPMI** Serial

There are three serial configuration in IPMI Serial: Connection Mode Settings, Baud Rate, and Channel Privilege Level Limit.

The Connection Mode Settings allows user to select the Console redirection type and to manage the system from a remote location.

Once the connection mode is set, select the Baud Rate from the drop-down list.

With Channel Privilege Level Limit, users can be configured to operate with a particular maximum Privilege Level. Privilege levels tell the BMC which commands are allowed to be executed.

| Users         | This may be considered the lowest privilege level.                                                                                                    |
|---------------|----------------------------------------------------------------------------------------------------|
| Operator      | All BMC commands are allowed, except for configuration<br>commands that can change the behavior of the out-of-band<br>interfaces. For example, Operator privilege does not allow the<br>capability to disable individual channels, or change user access<br>privileges. |
| Administrator | All BMC commands are allowed, including configuration<br>commands. An Administrator can even execute configuration<br>commands that would disable the channel that the Administrator is<br>communicating over.                                                          |

| rable 5-1. Channel Privilege Leve | Table 3-1. | Channel Privilege Leve |
|-----------------------------------|------------|------------------------|
|-----------------------------------|------------|------------------------|

#### **IPMI** Settings

IPMI Settings provides remote configuration over LAN. To activate IPMI remote configuration by LAN, select the Enable IPMI Over LAN option, define the Channel Privilege Level Limit, and enter the Encryption Key.

When you finish the configuration, click Apply Changes.

IPMI | 14

| DELL                                                                                         |                               |                                         | Welcome root (Administrator) ! |
|----------------------------------------------------------------------------------------------|-------------------------------|-----------------------------------------|--------------------------------|
| BMC     Properties     Configuration     Network     Security     Users     Services     EMM | IPMI<br>IPMI Serial           |                                         | Apply Charges                  |
| Sessions<br>Update                                                                           | Connection Mode Settings      | Direct Connect Terminal Mode 👻          |                                |
| Server Information                                                                           | Baud Rate                     | 19.2 ktps 💌                             |                                |
| Power<br>Control                                                                             | Channel Privilege Level Limit | Administrator 🛩                         |                                |
| Fans<br>Temperatures<br>System Event Log                                                     | Enable IPMI Over LAN          |                                         |                                |
| Temperatures<br>System Event Log                                                             | Enable IPMI Over LAN          |                                         |                                |
| Event Management                                                                             | Channel Privilege Level Limit | Administrator 💌                         |                                |
| Trap Settings                                                                                | Encryption Key                | 000000000000000000000000000000000000000 |                                |
| Piatom Events<br>Trap Settings<br>Email Settings<br>Port Map                                 |                               |                                         |                                |

### Sessions

This Sessions page displays information on Active Sessions. Additionally, the trash can icon provides the delete function for privileged users. Click **Refresh** to refresh the Sessions status.

| DELL                                                                                                    |                      |                                        |                                       |                                          | Welcome root (Administrator) |
|----------------------------------------------------------------------------------------------------|----------------------|----------------------------------------|---------------------------------------|------------------------------------------|------------------------------|
| BMC     Properties     Configuration     Network     Security     Users     Services     boxt                                                                                                    | Sessions             | on about the active sessions. Addition | onally, privileged users can click on | the trash can icon to kill an active ser | Refresh                      |
| PM1<br>United<br>Server Information<br>© Perer<br>Perer Consumption<br>© PCIE<br>Power Consumption<br>© PCIE<br>Power Co | Session ID<br>1<br>2 | User Name<br>not<br>root               | 19 Address<br>10 1 7 84<br>10 1 2 67  | Session Type<br>Oli<br>Oli               | Kui<br>A                     |
| 1                                                                                                    |                      |                                        |                                       |                                          |                              |

Sessions | 16

### Updates

The firmware can be updated remotely.

To update firmware, follow the instructions given below:

- 3 Select the file on your local system using **Browse**.
- 4 Select Update Type.
- 5 Select Preserve Configuration.
- 6 Click **Update** to delete the current version and update to the new version.

| D¢LL                                                               |                                       |                 |                                                                                              | Welcome root (Administrator |
|--------------------------------------------------------------------|---------------------------------------|-----------------|----------------------------------------------------------------------------------------------|-----------------------------|
| BMC<br>Properties<br>Configuration<br>Network<br>Security<br>Users | Update<br>Select the firmware image t | to upload, then | ctick Update to begin the upload. When the upload is completed, the firmulare update begins. |                             |
| Services<br>IPMI<br>Sessions                                       | ONote: During firmware up             | date, if the AC | power of the server is unplugged or if the web brower is closed, iBMC will hang forever.     |                             |
| Utilities                                                          | Attribute                             | Value           |                                                                                              |                             |
| Power                                                              | Firmware Type                         | BMC             |                                                                                              |                             |
| Control                                                            | File Path                             |                 | 29L-                                                                                         |                             |
| Power Consumption<br>PCIE                                          | Update Type                           | Nomal           | OForced                                                                                      |                             |
| Power Consumption                                                  | Preserve Configuration                | ONe             | O Yes, to preserves the existing configuration settings, even after the firmware update.     |                             |
| Event Komagement<br>Trap Settings<br>Enal Settings<br>ort Map      |                                       |                 |                                                                                              |                             |

### Utilities

The Utilities page provides BMC reboot and Factory default restore functions.

To reboot system, click Reboot.

To restore factory default setting, click Factory Default.

| DELL                                                                                                    |                                                                                       | Welcome root (Administrator) ! |
|----------------------------------------------------------------------------------------------------|---------------------------------------------------------------------------------------|--------------------------------|
| BMC     Properties     Configuration     Network     Security     Users     Services                                           | Utilities                                                                             |                                |
| IPMI<br>Sessions<br>Update                                                                                                    | Reboot Click Reboot' button to reboot the BMC. Reboot                                 |                                |
| Server Information     Power     Control     Power Consumption     PCIE     Power Consumption     Thermal                      | Factory Default Click Factory Default button to reset BMC to default. Factory Default |                                |
| Fans<br>Temperatures<br>System Event Log<br>Event Management<br>Platform Events<br>Trap Settings<br>Email Settings<br>Port Map |                                                                                       |                                |
|                                                                                                    |                                                                                       |                                |
|                                                                                                    |                                                                                       |                                |
|                                                                                                    |                                                                                       |                                |

Utilities | 18

### Power

### Control

**Power Control** allows you to power on/off/cycle the remote host system. Additionally you can see the remote power status.

To perform the power control operation, select the operation and click **Apply Changes**.

| DEELL                                                                                                    | Welcome root (Administrator) |
|----------------------------------------------------------------------------------------------------|------------------------------|
| BMC     Propring     Security     Configuration     Configuration     Security     Uses     Security     Uses     Security     Uses     Security     Uses     Security     Uses     Security     Uses     Security     Uses     Security     Uses     Security     Uses     Security     Uses     Security     Uses     Security     Down     Security     Power     Security     Power     Security     Security | Power Control                |

### **Power Consumption**

This screen displays information on the system power consumption. The information includes Current Power Consumption, Power Consumption Monitoring Start Date, Max/Min Power Consumption, and Average Power Consumption.

| DELL                                                                                                    |                                                                                                    |                                                                                                    | Welcome root (Administrator) ! |
|----------------------------------------------------------------------------------------------------|----------------------------------------------------------------------------------------------------|----------------------------------------------------------------------------------------------------|--------------------------------|
| BMC     Properties     Configuration     Network     Security     Users     Services                                                                                                    | Power Consumption                                                                                                    |                                                                                                    |                                |
| pHMI<br>Sessions<br>Update<br>Uddies<br>Control<br>Control<br>Control<br>EncourseColonymptoce<br>Control<br>Control<br>EncourseColonymptoce<br>Control<br>Fants<br>Fants<br>System Event Log<br>E Event Management<br>Platform Events<br>Trag Settingia<br>Port Map | Connent Plever Consumption<br>Power Consumption Monitoring Start Date<br>Marc Power Consumption<br>Mn Power Consumption<br>Average Power Consumption | 90W 1 328 BTUNe<br>Sat, 26 Aug 2000 09 85 4<br>109W 1 288 BTUNe<br>60W 1 225 BTUNe<br>50W 1 317 BTUNe |                                |

### PCIE

#### **Power Consumption**

This page displays the status of PCIe power consumption.

Each sensor displays a different color to indicate the health status of a specified PCIe device.

Table3-2. Power Consumption Sensor Description

| Ð | The green color indicates the device is healthy and there's no sensor that has any alert. |
|---|-------------------------------------------------------------------------------------------|
| ļ | The yellow color indicates the device has at least one sensor that has warning alert.     |
| 8 | The red color indicates the device has at least one sensor that has a critical alert.     |

| Dell                                                               |          |              |          |               |          |               |                  |          |
|--------------------------------------------------------------------|----------|--------------|----------|---------------|----------|---------------|------------------|----------|
|                                                                    |          |              |          |               |          |               | Welcome root (Ar | dministr |
| BMC<br>Properties<br>Configuration<br>Network<br>Security<br>Users | Power Co | onsumption   |          |               |          |               |                  | Refresh  |
| Services                                                           |          |              |          | Warning Three | shald    | Eniluse Three | hald             |          |
| IPMI<br>Sessions                                                   | Status   | Probe Name   | Reading  | Minimum       | Maximum  | Minimum       | Maximum          |          |
| Update                                                             | 0        | PCIE 1 Watt  | 0 Watts  | OWatts        | 240Watts | OWatts        | 252Watts         |          |
| Utilities                                                          | 0        | PCIE 2 Watt  | 0 Watts  | OWatts        | 240Watts | OWatts        | 252Watts         |          |
| Server Information                                                 | 0        | PCIE 3 Watt  | 0 Watts  | OWatts        | 240Watts | OWatts        | 252Watts         |          |
| Control                                                            | 0        | PCIE 4 Watt  | 0 Watts  | OWatts        | 240Watts | OWatts        | 252Watts         |          |
| Power Consumption                                                  | 0        | PCIE 5 Watt  | 0 Watts  | OWatts        | 240Watts | OWatts        | 252Watts         |          |
| PCIE                                                               | 0        | PCIE 6 Watt  | 0 Watts  | OWatts        | 240Watts | OWatts        | 252Watts         |          |
| Power Consumption                                                  | 0        | PCIE 7 Watt  | 0 Watts  | <b>Watts</b>  | 240Watts | 0Watts        | 252Watts         |          |
| Fans                                                               | 0        | PCIE 8 Watt  | 0 Watts  | OWatts        | 240Watts | OWatts        | 252Watts         |          |
| Temperatures                                                       | 0        | PCIE 9 Watt  | 0 Watts  | OWatts        | 240Watts | OWatts        | 252Watts         |          |
| ystem Event Log                                                    | 0        | PCIE 10 Watt | 0 Watts  | OWatts        | 240Watts | OWatts        | 252Watts         |          |
| Event Management                                                   | 0        | PCIE 11 Watt | 0 Watts  | OWatts        | 240Watts | OWatts        | 252Watts         |          |
| Trap Settings                                                      | 0        | PCIE 12 Watt | 0 Watts  | OWatts        | 240Watts | OWatts        | 252Watts         |          |
| Email Settings                                                     | 0        | PCIE 13 Watt | 18 Watts | OWatts        | 240Watts | OWatts        | 252Watts         |          |
| ort Map                                                            | 0        | PCIE 14 Watt | 0 Watts  | OWatts        | 240Watts | OWatts        | 252Watts         |          |
|                                                                    | 0        | PCIE 15 Watt | 0 Watts  | OWatts        | 240Watts | OWatts        | 252Watts         |          |
|                                                                    | 0        | PCIE 16 Watt | 0 Watts  | (Watte        | 240Watts | (Watts        | 252Watts         |          |

### Thermal

This page displays the Fans and Temperatures sensors of a remote host system. Click **Refresh** to update current health status for both Fans and Temperatures. Table3-3. Thermal Sensor Description

| 0 | The green color indicates the device is healthy and there's no sensor that has any alert. |
|---|-------------------------------------------------------------------------------------------|
| ļ | The yellow color indicates the device has at least one sensor that has a warning alert.   |
| 8 | The red color indicates the device has at least one sensor that has a critical alert.     |

### Fans

Fans page displays each independent system fan health status.

| ;<br>perties<br>Configuration<br>Network<br>Security<br>Users<br>Services<br>IPMI | Fans                                                                                                    |                                      |                                              |                                      |                          |                                      |                          |
|-----------------------------------------------------------------------------------|----------------------------------------------------------------------------------------------------|--------------------------------------|----------------------------------------------|--------------------------------------|--------------------------|--------------------------------------|--------------------------|
| ssions<br>date<br>liities                                                         | FIODE LIST                                                                                                    |                                      |                                              | Manufact The                         |                          | Follow The                           | -h-ld                    |
| ver Information                                                                   | Status                                                                                                    | Probe Name                           | Reading                                      | Minimum                              | Maximum                  | Minimum                              | Maximum                  |
| wer                                                                               | 0                                                                                                    | FAN1                                 | 6600 RPM                                     | 800RPM                               | N/A                      | 500RPM                               | N/A                      |
| Power Consumption                                                                 | 0                                                                                                    | FAN2                                 | 6500 RPM                                     | 800RPM                               | N/A                      | 500RPM                               | NA                       |
|                                                                                   | the second damage of the second damage of the secon | CAND                                 | 8700 DDM                                     | ROODDM                               | N/A                      | 500RPM                               | NA                       |
| U                                                                                 | 0                                                                                                    | EPAN3                                | 0700 RFM                                     | OUGHU III                            |                          |                                      |                          |
| U<br>ower Consumption<br>smal                                                     | 0                                                                                                    | FAN4                                 | 6700 RPM                                     | 800RPM                               | N/A                      | 500RPM                               | N/A                      |
| U<br>ower Consumption<br>ermal                                                    | 0                                                                                                    | FAN3<br>FAN4<br>FAN5                 | 6700 RPM<br>6600 RPM                         | 800RPM<br>800RPM                     | N/A<br>N/A               | 500RPM<br>500RPM                     | N/A<br>N/A               |
| U<br>Fower Consumption<br>ermal<br>emperatures<br>Finant Log                      | 0                                                                                                    | FANS<br>FANS<br>FANS<br>FANS         | 6700 RPM<br>6600 RPM<br>6600 RPM             | 800RPM<br>800RPM<br>800RPM           | N/A<br>N/A<br>N/A        | 500RPM<br>500RPM<br>500RPM           | N/A<br>N/A<br>N/A        |
| U<br>Power Consumption<br>ermal<br>emperatures<br>m Event Log<br>ent Management   | 0000                                                                                                    | FANS<br>FANS<br>FANS<br>FANS<br>FANS | 6700 RPM<br>6600 RPM<br>6600 RPM<br>6600 RPM | 800RPM<br>800RPM<br>800RPM<br>800RPM | N/A<br>N/A<br>N/A<br>N/A | 500RPM<br>500RPM<br>500RPM<br>500RPM | N/A<br>N/A<br>N/A<br>N/A |

### Temperatures

Temperatures page displays each board and the PCI-E slot temperature status.

| ration<br>ork | tures         |         |                          |           |             |         |
|---------------|---------------|---------|--------------------------|-----------|-------------|---------|
| ces and       |               |         | Warning The              | -the fill | Fallers The | shald   |
| Status        | Proha Name    | Reading | Warning Three<br>Minimum | Maximum   | Minimum     | Maximum |
|               | Board Terro 1 | 410C    | 0.00                     | 70.0C     | 0.00        | 75.0C   |
| 6             | Board Temp 2  | 42.0 C  | 0.00                     | 70.0C     | 0.00        | 75.0C   |
| rmation       | Board Temp 3  | 41.0 C  | 0.00                     | 70.0C     | 0.00        | 75 0C   |
| 0             | Board Temp 4  | 39.0 C  | 0.00                     | 70.0C     | 0.00        | 75.0C   |
| nsumption o   | Board Temp 5  | 37.0 C  | 0.00                     | 70.0C     | 0.00        | 75 0C   |
| 0             | Board Temp 6  | 42.0 C  | 0.00                     | 70.0C     | 0.00        | 75.0C   |
| Imption .     | PCIE 13 Temp  | 34.0 C  | 0.00                     | 85.0C     | 0.00        | 90.0C   |
| tings :       |               |         |                          |           |             |         |

### System Event Log

It records the event when sensor has an abnormal state. When the log matches the pre-defined alert, the system sends out the notification automatically, if it is pre-configured.

| figuration<br>figuration<br>towork<br>icunity<br>ers<br>rivices | -,       | dans to fathe to t  |                                                                       | Save Log Clear Log   |
|-----------------------------------------------------------------|----------|---------------------|-----------------------------------------------------------------------|----------------------|
| s.                                                              | Severity | Date/Time           | Description                                                           | Endles Per Pages. 10 |
|                                                                 | 1.1      | 2000-08-26 09-59-24 | FANR Fan sensor failure event was asserted                            |                      |
| ormation                                                        | 1        | 2000-08-26 09 59 24 | FAN8 Fan sensor, warring event was asserted                           |                      |
|                                                                 | á.       | 2000-08-26 09:59:24 | FAN7 Fan sensor, failure event was asserted                           |                      |
|                                                                 | 1        | 2000-08-26 09:59:24 | FAN7, Fan sensor, warning event was asserted                          |                      |
| onsumption                                                      | 0        | 2000-08-26 09 59 24 | FAN5. Fan sensor, failure event was asserted                          |                      |
| Consumption                                                     | 1        | 2000-08-26 09:59:24 | FAN6: Fan sensor, warning event was asserted                          |                      |
|                                                                 | 0        | 2000-08-26 09:59:24 | FAN5: Fan sensor, failure event was asserted                          |                      |
| abures                                                          | 1        | 2000-08-26 09:59:24 | FANS Fan sensor, warning event was asserted                           |                      |
| nt Loo                                                          | 2        | 2000-08-26 09 59 24 | FAI4 Fan sensor, failure event was asserted                           |                      |
| agement                                                         |          | 2000-08-26 09 59 24 | FAH4: Fan sensor, warning event was asserted                          |                      |
| n Events                                                        | 100      | 2000-08-26 09:59:24 | FAN3 Fan sensor, failure event was asserted                           |                      |
| ettings                                                         | 1        | 2000-08-26 09 59 24 | FAN3 Fan sensor, warning event was asserted                           |                      |
|                                                                 |          | 2000-08-26 09 59 24 | FAN2 Fan sensor, failure event was asserted                           |                      |
|                                                                 |          | 2000-08-26 09:59:24 | FAN2 Fan sensor, warning event was asserted                           |                      |
|                                                                 | (3)      | 2000-08-26 09:59:24 | FAN1. Fan sensor, failure event was asserted                          |                      |
|                                                                 | 1        | 2000-08-26 09:59 24 | FAN1: Fan sensor, warning event was asserted                          |                      |
|                                                                 | <b>G</b> | 2000-08-26 09 58 03 | PSU 1: Power Unit sensor, AC lost was asserted                        |                      |
|                                                                 | 1        | 2000-08-26 09:50:51 | Sys Pwr Monitor: Power Supply sensor, Predictive Failure was asserted |                      |

### **Event Management**

#### **Platform Events**

A PEF can trigger an action and generate an alert when a critical hardwarerelated event occurs. For each PEF, you can choose the action to be taken when a platform event occurs.

You can also choose to generate and send an alert when a platform event occurs. In the Platform Events screen, you can enable the generation of platform event alerts globally by clicking **Global Alerting Enable**.

When you finish the configuration, click Apply Changes.

|                                                                                        |                                                                                                    |                                                                                                    |                                                                                                    | Welc                                                                                                    | ome root (Administrator                                                                                                    |
|----------------------------------------------------------------------------------------|----------------------------------------------------------------------------------------------------|----------------------------------------------------------------------------------------------------|----------------------------------------------------------------------------------------------------|----------------------------------------------------------------------------------------------------|----------------------------------------------------------------------------------------------------|
| Platform Events Platform Event Filters (PEF) List Global Alering Enable O Note (This e | nables/disables both                                                                                                    | PET and email alerts).                                                                                                    |                                                                                                    |                                                                                                    | Apply Changes                                                                                                    |
| Filter Name                                                                            | None                                                                                                    | Power Cycle                                                                                                    | Power Off                                                                                                    | Generate PET                                                                                                    |                                                                                                    |
| Fan Assert Filter                                                                      | •                                                                                                    | 0                                                                                                    | 0                                                                                                    |                                                                                                    |                                                                                                    |
| Temperature Warning Assert Filter                                                      |                                                                                                    |                                                                                                    |                                                                                                    |                                                                                                    |                                                                                                    |
| Temperature Critical Assert Filter                                                     |                                                                                                    | •                                                                                                    | 0                                                                                                    |                                                                                                    |                                                                                                    |
|                                                                                        |                                                                                                    |                                                                                                    |                                                                                                    |                                                                                                    |                                                                                                    |
|                                                                                        | Platform Events  Platform Event Filters (PEP) List  Global Aloring Enable  Global Aloring Enable  Plan Asset Filter  Transact Filter  Transact Filter  Transact Filter  Temperature Critical Asset Filter | Platform Events<br>Platform Event Filters (PEP) List<br>Cicluid Alexing Enalti ① Rice (The enables/disables both<br>Tean Assert Filter 1000<br>Tean Assert Filter 1000<br>Temperature Critical Assert Filter | Platform Events  Platform Event Filters (PEF) List  C Clobal Alexing Enals  C Clobe (This enables/disables both PET and enal alers)  Filter Name Kone PowerCycle Filter C Clobal Alexing Filter  C Clobal Alexing Filter C Clobal Alexing Filter C Clobal Alexing Filter C Clobal Alexing Filter C Clobal Alexing Filter C Clobal Alexing Filter C Clobal Alexing Filter C Clobal Alexing Filter C Clobal Alexing Filter C Clobal Alexing Filter C Clobal Alexing Filter C Clobal Alexing Filter C C Clobal Alexing Filter C C Clobal Alexing Filter C C Clobal Alexing Filter C C C Clobal Alexing Filter C C C Clobal Alexing Filter C C C Clobal Alexing Filter C C C Clobal Alexing Filter C C C Clobal Alexing Filter C C C C Clobal Alexing Filter C C C C Clobal Alexing Filter C C C C C C C C C C C C C C C C C C C | Platform Events  Platform Event Filters (PEF) List  Clobal Alering Runi  Clobal Alering Runi Clobal Alering Runi Clobal Alerin | Verice Platform Events  Iters (PEP) List  Clobal Alloring Exatel  Tran Asset Fater  Tran Asset Fater  Temperature Critical Asset Fater  Temperature Critical Asset Fater  Temperature Critical Asset Fater |

### **Traps Settings**

In the Trap Settings page, you can set the IPv4 and IPv6 Destination List.

IPv6 and IPv4 are two completely separate protocols. IPv6 is not backwards compatible with IPv4, and IPv4 hosts and routers will not be able to deal directly with IPv6 traffic.

IPv6 has a significantly larger address space than IPv4. This results from the use of a 128-bit address, whereas IPv4 uses only 32 bits.

| Trap Settings                      |        |              |                |
|------------------------------------|--------|--------------|----------------|
| IPv4 Destination List              |        |              |                |
|                                    | Enable | IPv4 Address | Send Test Trap |
| IPv4 Destination 1                 |        | 0.0.0        | Send Test Trap |
| IPv4 Destination 2                 |        | 0000         | Send Test Trap |
| IPv4 Destination 3                 |        | 0.0.0.0      | Send Test Trap |
| IPv4 Destination 4                 |        | 0000         | Send Test Trap |
| IPv6 Destination List              |        |              |                |
|                                    | Enable | IPv6 Address | Send Test Trap |
| IPv6 Destination 1                 |        |              | Send Test Trap |
| 8Pv6 Destination 2                 |        |              | Send Test Trap |
| IPv6 Destination 3                 |        |              | Sand Test Trap |
| IPv6 Destination 4                 |        | 81 C         | Send Test Trap |
| Community String<br>Community Name | public |              |                |

When you finish the configuration, click Apply Changes.

### **Email Settings**

In order to enable email alert messages, you can configure e-mail settings by specifying the e-mail address, subject and message in the Email Settings screen. After you finish the configuration, click **Apply Change** to save the settings.

| ¢LL                                                                  |                 |                |                            |                       | Welcome root (Admi |
|----------------------------------------------------------------------|-----------------|----------------|----------------------------|-----------------------|--------------------|
| oerties<br>configuration<br>Network<br>Security<br>Users<br>Services | Email Setting   | gs<br>ddresses |                            |                       | Apply Char         |
| IPMI<br>ions                                                         |                 | Enable         | Destination E-mail Address | Email Description     | Test               |
| ate<br>Ses                                                           | Email Alert 1   |                |                            | MorgaPoint annual ale | Send Alert 1       |
| er Information                                                       | Email Alert 2   |                |                            |                       | Send Alert 2       |
| ontrol<br>ower Consumption                                           | Email Alert 3   | 0              |                            | MergePoint email ale  | - Send Alert 2     |
| E<br>ower Consumption                                                | Email Alert 4   |                |                            |                       | Send Alert 4       |
| atform Events<br>ap Settings                                         | SMTP IP Address |                | 0000                       |                       |                    |
| ap                                                                   |                 |                |                            |                       |                    |
|                                                                      |                 |                |                            |                       |                    |

### Port Map

You can identify the specified iPASS mapping to PCIe controller in the Port Map page. Click **Apply Change** to save the settings.

| Control By O Jumper O BMC                                                                                                    | IDASS DOIE                    |
|----------------------------------------------------------------------------------------------------|-------------------------------|
| n Mapping 1 0 115 0 1 1.215.15<br>0 VS 5 2.16 0 VS N/A                                                                                                    | 1 12.3.4.13.14.15.16<br>VS NA |
| Mapping 2 $\odot \begin{array}{c} 2 \\ VS \\ 6 \\ 4,14 \end{array} \\ \odot \begin{array}{c} 2 \\ VS \\ N/A \end{array} \\ \odot \begin{array}{c} 3,13 \\ VS \\ N/A \end{array}$ | 2 N/A<br>VS<br>6 N/A          |
| Mapping 3 O 7 VS 5.11 O 7 VS 5.6 11.12                                                                                                    | U 3 VS 5.6.7.6.9.10.11.12     |
| Mapping 4 O 4 VS 7.9 O 4 VS 7.8,10 NA                                                                                                    | 4 N/A<br>VS<br>8 N/A          |

Or you can change remote port mapping by running the port map script.

Download the script from support.dell.com.

Script usage

# sh ./port\_map.sh bmc\_ip bmc\_un bmc\_pw

Example

# sh ./port\_map.sh 10.1.7.211 root root

You can reset each individual sled. See "Power control each slot command" section

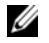

NOTE: 8:1 feature is an optional feature and only supports on 8:1 ready system.

Port Map | 28

# LED

Table 4-1 lists the LED behavior

Table 4-1. LED Behavior Definition

|                      | Color | Condition     | When system issue error               |
|----------------------|-------|---------------|---------------------------------------|
|                      | Amber | Blinking fast | PSU failure                           |
| Status<br>LED        |       | On            | FAN failure or sensor error           |
|                      |       | Blinking      | PCIe card failure                     |
| Power                | Green | Blinking      | Power on failure or PCIe card missing |
| LED                  |       | On            | Power on                              |
| FAN                  | Green | On            | FAN normal                            |
| LED Amber            |       | On            | FAN failure                           |
| ID<br>LED            | Blue  | Blinking      | Identifying chassis                   |
| PCIe<br>power<br>LED | Green | On            | Power on                              |

Blinking fast : 2Hz Blinking : 0.5Hz

LED | 29

4

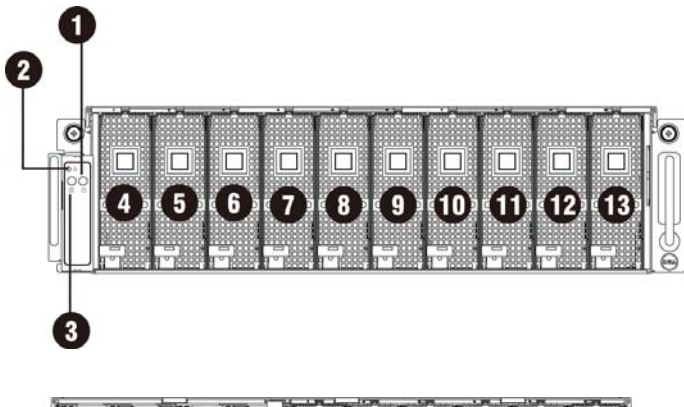

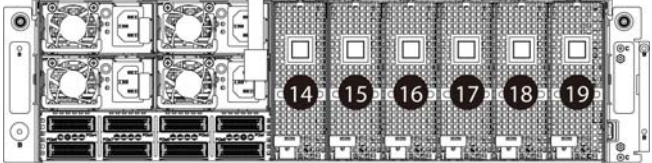

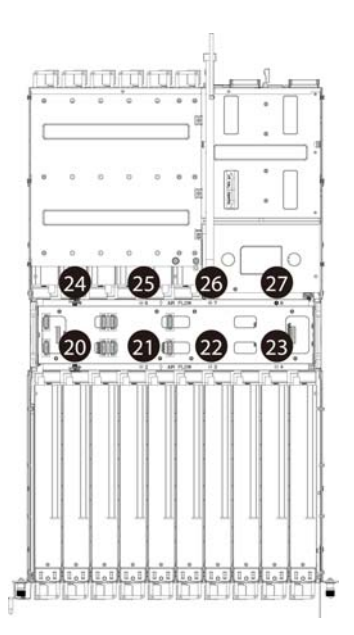

LED | 30

| 1  | Power LED      | 15 | PCIe power LED |
|----|----------------|----|----------------|
| 2  | System LED     | 16 | PCIe power LED |
| 3  | UID LED        | 17 | PCIe power LED |
| 4  | PCIe power LED | 18 | PCIe power LED |
| 5  | PCIe power LED | 19 | PCIe power LED |
| 6  | PCIe power LED | 20 | FAN LED 1      |
| 7  | PCIe power LED | 21 | FAN LED 2      |
| 8  | PCIe power LED | 22 | FAN LED 3      |
| 9  | PCIe power LED | 23 | FAN LED 4      |
| 10 | PCIe power LED | 24 | FAN LED 5      |
| 11 | PCIe power LED | 25 | FAN LED 6      |
| 12 | PCIe power LED | 26 | FAN LED 7      |
| 13 | PCIe power LED | 27 | FAN LED 8      |
| 14 | PCIe power LED |    |                |

# User

Table 5-1 lists the User account information.

Table 5-1. User Account Information

|    | Default User Table |          |               |         |  |  |
|----|--------------------|----------|---------------|---------|--|--|
| ID | Name               | Password | Privilege     | Status  |  |  |
| 1  | Null               | Null     | Administrator | Disable |  |  |
| 2  | "root"             | "root"   | Administrator | Enabled |  |  |
| 3  | Null               | Null     | No Access     | Disable |  |  |
| 4  | Null               | Null     | No Access     | Disable |  |  |
| 5  | Null               | Null     | No Access     | Disable |  |  |
| 6  | Null               | Null     | No Access     | Disable |  |  |
| 7  | Null               | Null     | No Access     | Disable |  |  |
| 8  | Null               | Null     | No Access     | Disable |  |  |
| 9  | Null               | Null     | No Access     | Disable |  |  |
| 10 | Null               | Null     | No Access     | Disable |  |  |
| 11 | Null               | Null     | No Access     | Disable |  |  |
| 12 | Null               | Null     | No Access     | Disable |  |  |
| 13 | Null               | Null     | No Access     | Disable |  |  |
| 14 | Null               | Null     | No Access     | Disable |  |  |
| 15 | Null               | Null     | No Access     | Disable |  |  |
| 16 | Null               | Null     | No Access     | Disable |  |  |

5

User | 32

# 6

# **Firmware Update**

Firmware Update by WebUI

- WebUI Update
  - Remote update can be achieved through the remote Web console.

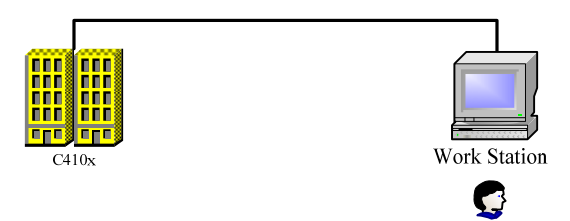

User

- Remote Update
  - Remote update can be achieved through HTTP/FTP/TFTP.
  - **1.** Put the firmware to HTTP/FTP/TFTP server.
  - **2.** Run the script and wait for the BMC to download the firmware from Http/Ftp/ Tftp server.
  - **3.** Complete the Update.

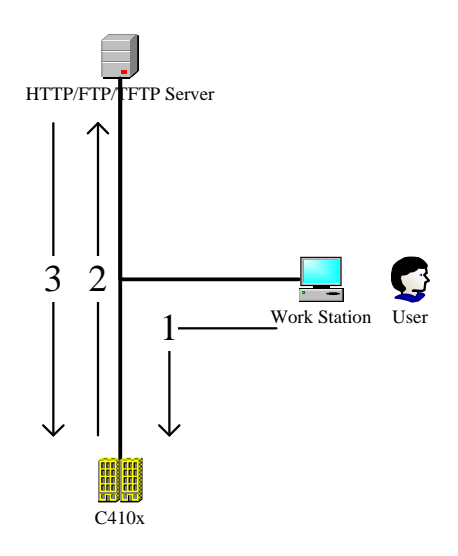

Download the script from support.dell.com.

Script usage

# sh ./fw\_upgrade.sh bmc\_ip bmc\_sn bmc\_pw fw\_path

Example (TFTP)

# sh ./fw\_upgrade.sh 10.1.7.211 root root tftp://10.1.7.136/fw.dcs

7

# IPMI 1.5 / 2.0 Command Support List

This chapter lists all IPMI 2.0 mandatory, optional and OEM command support. For more detailed information please refer to the core IPMI commands support document.

### **IPMI Device Global Commands**

| Command                      | NetFn | CMD | O/M | Supported |
|------------------------------|-------|-----|-----|-----------|
| Get Device ID                | Арр   | 01h | М   | ⊠Yes □No  |
| Cold Reset                   | Арр   | 02h | 0   | ⊠Yes □No  |
| Warm Reset                   | Арр   | 03h | 0   | □Yes ☑No  |
| Get Self Test Results        | Арр   | 04h | М   | ⊠Yes □No  |
| Manufacture Test On          | Арр   | 05h | 0   | ⊠Yes □No  |
| Set ACPI Power State         | Арр   | 06h | 0   | ⊠Yes □No  |
| Get ACPI Power State         | Арр   | 07h | 0   | ⊠Yes □No  |
| Get Device GUID              | Арр   | 08h | 0   | ⊠Yes □No  |
| Broadcast Commands           |       |     |     |           |
| Broadcast 'Get Device<br>ID' | Арр   | 01h | М   | ⊠Yes □No  |
| BMC can process the          |       |     |     |           |

Table 7-1. IPMI Device Globals

IPMI 1.5 / 2.0 Command Support List | 35

| broadcast message, but   |  |  |
|--------------------------|--|--|
| cannot send broadcast to |  |  |
| IPMB.                    |  |  |

### **BMC Device and Messaging Commands**

Table 7-2. BMC Device and Messaging Commands

| Command                                                                                                    | NetFn | CMD | O/M | Supported |
|----------------------------------------------------------------------------------------------------|-------|-----|-----|-----------|
| Set BMC Global Enables<br>"Only Supported: SEL Logging<br>Enable / Disable, Event message<br>buffer Enable/disable" | Арр   | 2Eh | М   | □Yes ØNo  |
| Get BMC Global Enables                                                                                              | Арр   | 2Fh | М   | ⊠Yes □No  |
| Clear Message Buffer Flags                                                                                          | App   | 30h | М   | □Yes ☑No  |
| Get Message Buffer Flags                                                                                            | App   | 31h | М   | □Yes ☑No  |
| Enable Message Channel<br>Receive                                                                                   | Арр   | 32h | 0   | □Yes ☑No  |
| Get Message                                                                                                    | Арр   | 33h | М   | □Yes ☑No  |
| Send Message                                                                                                    | App   | 34h | М   | ⊠Yes □No  |
| Not support Send Raw                                                                                                |       |     |     |           |
| Read Event Message Buffer                                                                                           | App   | 35h | 0   | □Yes ☑No  |
| Get BT Interface Capabilities                                                                                       | App   | 36h | М   | □Yes ☑No  |
| Get System GUID                                                                                                    | Арр   | 37h | М   | ⊠Yes □No  |
| Get Channel Authentication<br>Capabilities                                                                          | Арр   | 38h | М   | ⊠Yes □No  |
| Get Session Challenge                                                                                               | App   | 39h | М   | ⊠Yes □No  |
| Activate Session Command                                                                                            | App   | 3Ah | М   | ⊠Yes □No  |
| Set Session Privilege Level<br>Command                                                                              | Арр   | 3Bh | М   | ⊠Yes □No  |
| Close Session                                                                                                    | Арр   | 3Ch | М   | ⊠Yes □No  |
| Get Session Information                                                                                             | Арр   | 3Dh | М   | ⊠Yes □No  |
| Get Authentication Code                                                                                             | App   | 3Fh | 0   | ⊠Yes □No  |

IPMI 1.5 / 2.0 Command Support List | 36

| Command                                      |     |     |   |      |     |
|----------------------------------------------|-----|-----|---|------|-----|
| Set Channel Access Commands                  | App | 40h | М | ⊠Yes | □No |
| "Only support: always availible              |     |     |   |      |     |
| Get Channel Access Commands                  | App | 41h | М | ⊠Yes | □No |
| Get Channel Info Command                     | App | 42h | М | ⊡Yes | □No |
| Set User Access Commands                     | Арр | 43h | М | ⊡Yes | □No |
| Not support user session limit<br>(optional) |     |     |   |      |     |
| Get User Access Commands                     | Арр | 44h | М | ⊠Yes | □No |
| Set User Name Commands                       | App | 45h | М | ⊠Yes | □No |
| Get User Name Commands                       | App | 46h | М | ⊠Yes | □No |
| Set User Password Commands                   | App | 47h | М | ⊡Yes | □No |
| Active Payload Command                       | App | 48h | М | ⊡Yes | □No |
| Deactivate Payload Command                   | App | 49h | М | ⊡Yes | □No |
| Get Payload Activation Status                | App | 4Ah | М | ⊡Yes | □No |
| Get Payload Instance Info<br>Command         | Арр | 4Bh | М | ⊠Yes | □No |
| Set User Payload Access                      | App | 4Ch | М | ⊡Yes | □No |
| Get User Payload Access                      | App | 4Eh | М | ⊡Yes | □No |
| Get Channel Payload Support                  | App | 4Fh | М | ⊡Yes | □No |
| Get Channel Payload Version                  | App | 50h | М | ⊡Yes | □No |
| Master Write-Read I2C                        | Арр | 52h | М | ⊠Yes | □No |
| Get Channel Cipher Suites                    | Арр | 54h | 0 | ⊠Yes | □No |
| Suspend/Resume Payload<br>Encryption         | Арр | 55h | 0 | ⊠Yes | □No |
| Set Channel Security Keys                    | App | 56h | 0 | ⊡Yes | □No |
| Get System Interface Capabilities            | Арр | 57h | 0 | □Yes | ⊠No |

### **BMC Watchdog Timer Commands**

| Command                                                        | NetFn | CMD | O/M | Supported |
|----------------------------------------------------------------|-------|-----|-----|-----------|
| Reset Watchdog Timer                                           | App   | 22h | М   | ⊠Yes □No  |
| Set Watchdog Timer                                             | App   | 24h | М   | ⊠Yes □No  |
| Not support pre-timeout<br>interrupt: "Messaging<br>interrupt" |       |     |     |           |
| Get Watchdog Timer                                             | App   | 25h | М   | ⊠Yes □No  |

Table 7-3. BMC Watchdog Timer Commands

### **Chassis Commands**

Table 7-4. Chassis Commands

| Command                                                                | NetFn   | CMD | O/M | Supported |
|------------------------------------------------------------------------|---------|-----|-----|-----------|
| Get Chassis Capabilities                                               | Chassis | 00h | М   | ⊠Yes □No  |
| Get Chassis Status                                                     | Chassis | 01h | М   | ⊡Yes □No  |
| Chassis Control                                                        | Chassis | 02h | М   | ⊡Yes □No  |
| Only support power on and power off                                    |         |     |     |           |
| Chassis Reset                                                          | Chassis | 03h | 0   | □Yes ☑No  |
| This command is combined<br>to Chassis Control<br>command in IPMI v1.5 |         |     |     |           |
| Chassis Identify                                                       | Chassis | 04h | 0   | ⊠Yes □No  |
| Set Chassis Capabilities                                               | Chassis | 05h | 0   | ⊡Yes □No  |
| Set Power Restore Policy                                               | Chassis | 06h | 0   | ⊡Yes □No  |
| Get System Reset Cause                                                 | Chassis | 07h | М   | □Yes ØNo  |
| Set System Boot Options                                                | Chassis | 08h | М   | □Yes ØNo  |
| Get System Boot Options                                                | Chassis | 09h | М   | □Yes ØNo  |
| IPMI 1.5 / 2.0 Command Support List                                    | 38      |     |     |           |

IPMI 1.5 / 2.0 Command Support List

| Set Front Panel Button<br>Enable | Chassis | 0Ah | М | □Yes ØNo |
|----------------------------------|---------|-----|---|----------|
| Set Power Cycle Interval         | Chassis | 0Bh | М | □Yes ☑No |
| Get POH Counter                  | Chassis | 0Fh | 0 | □Yes ☑No |

### **Event Commands**

Table 7-5. BMC Device and Messaging Commands

|                       |       |     | O/M               |                    |           |
|-----------------------|-------|-----|-------------------|--------------------|-----------|
| Command               | NetFn | CMD | Event<br>Receiver | Event<br>Generator | Supported |
| Set Event<br>Receiver | S/E   | 00h | М                 | М                  | ⊠Yes □No  |
| Get Event<br>Receiver | S/E   | 01h | М                 | М                  | ⊠Yes □No  |
| Platform Event        | S/E   | 02h | М                 | М                  | ⊠Yes □No  |

### **SEL Commands**

Table 7-6. SEL Commands

| Command                                       | NetFn   | CMD | O/M | Supported |
|-----------------------------------------------|---------|-----|-----|-----------|
|                                               |         |     |     |           |
| Get SEL Info                                  | Storage | 40h | М   | ⊠Yes □No  |
| Get SEL Allocation Info                       | Storage | 41h | 0   | □Yes ☑No  |
| Reserve SEL                                   | Storage | 42h | 0   | ⊠Yes □No  |
| Get SEL Entry                                 | Storage | 43h | М   | ⊠Yes □No  |
| Add SEL Entry                                 | Storage | 44h | М   | ⊠Yes □No  |
| Partial Add SEL Entry                         | Storage | 45h | М   | □Yes ☑No  |
| Delete SEL Entry (* will be implemented after | Storage | 46h | 0   | □Yes ØNo  |

IPMI 1.5 / 2.0 Command Support List 39

| RFD)                     |         |     |   |          |
|--------------------------|---------|-----|---|----------|
| Clear SEL                | Storage | 47h | М | ⊠Yes □No |
| Get SEL Time             | Storage | 48h | М | ⊠Yes □No |
| Set SEL Time             | Storage | 49h | М | ⊠Yes □No |
| Get Auxiliary Log Status | Storage | 5Ah | 0 | □Yes ☑No |
| Set Auxiliary Log Status | Storage | 5Bh | 0 | □Yes ☑No |

### **SDR Repository Commands**

| Command                                                  | NetFn   | CMD | O/M | Supported |
|----------------------------------------------------------|---------|-----|-----|-----------|
|                                                          | -       |     |     |           |
| Get SEL Info                                             | Storage | 40h | М   | ⊠Yes □No  |
| Get SEL Allocation Info                                  | Storage | 41h | 0   | □Yes ØNo  |
| Reserve SEL                                              | Storage | 42h | 0   | ⊠Yes □No  |
| Get SEL Entry                                            | Storage | 43h | М   | ⊠Yes □No  |
| Add SEL Entry                                            | Storage | 44h | М   | ⊠Yes □No  |
| Partial Add SEL Entry                                    | Storage | 45h | М   | □Yes ØNo  |
| Delete SEL Entry (* will<br>be implemented after<br>RFD) | Storage | 46h | 0   | □Yes ⊠No  |
| Clear SEL                                                | Storage | 47h | М   | ⊠Yes □No  |
| Get SEL Time                                             | Storage | 48h | М   | ⊠Yes □No  |
| Set SEL Time                                             | Storage | 49h | М   | ⊠Yes □No  |
| Get Auxiliary Log Status                                 | Storage | 5Ah | 0   | □Yes ØNo  |
| Set Auxiliary Log Status                                 | Storage | 5Bh | 0   | □Yes ØNo  |

Table 7-7. SDR Repository Commands

### **SDR Repository Commands**

Table 7-8. SDR Repository Commands

| Command                                | NetFn   | CMD | O/M | Supported? |
|----------------------------------------|---------|-----|-----|------------|
| Get SDR Repository<br>Info             | Storage | 20h | М   | ⊠Yes □No   |
| Get SDR Repository<br>Allocation Info  | Storage | 21h | 0   | □Yes ☑No   |
| Reserve SDR<br>Repository              | Storage | 22h | М   | ⊠Yes □No   |
| Get SDR                                | Storage | 23h | М   | ⊠Yes □No   |
| Add SDR                                | Storage | 24h | М   | □Yes ØNo   |
| Partial ADD SDR                        | Storage | 25h | 0   | ⊠Yes □No   |
| Delete SDR                             | Storage | 26h | 0   | □Yes ☑No   |
| Clear SDR<br>Repository                | Storage | 27h | М   | ⊠Yes □No   |
| Get SDR Repository<br>Time             | Storage | 28h | 0   | ⊠Yes □No   |
| Set SDR Repository<br>Time             | Storage | 29h | 0   | ⊠Yes □No   |
| Enter SDR<br>Repository Update<br>Mode | Storage | 2Ah | 0   | □Yes ☑No   |
| Exit SDR Repository<br>Update Mode     | Storage | 2Bh | 0   | □Yes ☑No   |
| Run Initialization<br>Agent            | Storage | 2Ch | 0   | ⊠Yes □No   |

### **FRU Inventory Device Commands**

| Command                        | NetFn   | CMD | O/M | Supported |
|--------------------------------|---------|-----|-----|-----------|
| Get FRU Inventory Area<br>Info | Storage | 10h | М   | ⊠Yes □No  |
| Read FRU Inventory Data        | Storage | 11h | М   | ⊠Yes □No  |
| Write FRU Inventory Data       | Storage | 12h | М   | ⊠Yes □No  |

Table 7-9. FRU Inventory Device Commands

### **Sensor Device Commands**

| Command                          | NetFn | CMD | O/M | Supported |
|----------------------------------|-------|-----|-----|-----------|
| Get Device SDR Info              | S/E   | 20h | 0   | □Yes ☑No  |
| Get Device SDR                   | S/E   | 21h | 0   | □Yes ☑No  |
| Reserve Device SDR<br>Repository | S/E   | 22h | 0   | □Yes ☑No  |
| Get Sensor Reading<br>Factors    | S/E   | 23h | 0   | ⊠Yes □No  |
| Set Sensor Hysteresis            | S/E   | 24h | 0   | ⊠Yes □No  |
| Get Sensor Hysteresis            | S/E   | 25h | 0   | ⊠Yes □No  |
| Set Sensor Threshold             | S/E   | 26h | 0   | ⊠Yes □No  |
| Get Sensor Threshold             | S/E   | 27h | 0   | ⊠Yes □No  |
| Set Sensor Event Enable          | S/E   | 28h | 0   | ⊠Yes □No  |
| Get Sensor Event Enable          | S/E   | 29h | 0   | ⊠Yes □No  |
| Re-arm Sensor Events             | S/E   | 2Ah | 0   | ⊠Yes □No  |
| Get Sensor Event Status          | S/E   | 2Bh | 0   | ⊠Yes □No  |
| Get Sensor Reading               | S/E   | 2Dh | М   | ⊠Yes □No  |
| Set Sensor Type                  | S/E   | 2Eh | 0   | □Yes ☑No  |

Table 7-10. Sensor Device Commands

IPMI 1.5 / 2.0 Command Support List | 42

| Get Sensor Type | S/E | 2Fh | 0 | □Yes | ⊠No |
|-----------------|-----|-----|---|------|-----|
|                 |     |     |   |      |     |

### **LAN Commands**

Table 7-11. LAN Commands

| Command                                       | NetFn     | CMD | O/M | Supported |
|-----------------------------------------------|-----------|-----|-----|-----------|
| Set LAN Configuration<br>Parameters           | Transport | 01h | М   | ⊠Yes □No  |
| (Note: Parameter 9 and 25 are not supported.) |           |     |     |           |
| Get LAN Configuration<br>Parameters           | Transport | 02h | М   | ⊠Yes □No  |
| (Note: Parameter 9 and 25 are not supported.) |           |     |     |           |
| Suspend BMC ARP                               | Transport | 03h | 0   | □Yes ☑No  |
| Get IP/UDP/RMCP<br>Statistics                 | Transport | 04h | 0   | □Yes ☑No  |

### **PEF/PET Alerting Commands**

Table 7-12. PEF/PET Alerting Commands

| Command                               | NetFn | CMD | O/M | Supported |
|---------------------------------------|-------|-----|-----|-----------|
| Get PEF Capabilities                  | S/E   | 10h | М   | ⊠Yes □No  |
| Arm PEF Postpone Timer                | S/E   | 11h | М   | ⊠Yes □No  |
| Set PEF Configuration<br>Parameters   | S/E   | 12h | М   | ⊠Yes □No  |
| Does not support<br>parameter 14, 15. |       |     |     |           |
| Get PEF Configuration<br>Parameters   | S/E   | 13h | М   | ⊠Yes □No  |

IPMI 1.5 / 2.0 Command Support List | 43

| Does not support parameter 14, 15. |     |     |   |      |     |
|------------------------------------|-----|-----|---|------|-----|
| Set Last Processed Event<br>ID     | S/E | 14h | М | ⊠Yes | □No |
| Get Last Processed Event<br>ID     | S/E | 15h | М | ØYes | □No |
| Alert Immediate                    | S/E | 16h | М | ⊡Yes | □No |
| PET Acknowledge                    | S/E | 17h | М | ⊠Yes | □No |

### **OEM Command List**

### Port Map Configure Command

Table 7-13-1. Port Map Configure Command

| Port Map Configure Command | NetFn | CMD |
|----------------------------|-------|-----|
| Fail Over OEM command      | 34h   | C8h |

#### **Detail Information**

Table 7-13-2. Port Map Configure Command Detail Information

| Failover OEM command | Byte | Data Field                                                                                                    |
|----------------------|------|----------------------------------------------------------------------------------------------------|
| Request Data         | 1    | Bit7 : Get/Set configure<br>0 : Get configure<br>1 : Set configure<br>Bit6 ~ bit4: Control by<br>01 : Jumper<br>02 : BMC<br>Bit3 : Enable/Disable Fail Over 1<br>0 : Enable(1 to 4)<br>1 : Disable(1 to 2) |

IPMI 1.5 / 2.0 Command Support List

|               |   | Bit2 · Disable/Enable Fail Over 2                                                                                                    |
|---------------|---|----------------------------------------------------------------------------------------------------|
|               |   | 0: Enable(1 to 4)                                                                                                    |
|               |   | 1 : Disable(1 to 2)                                                                                                    |
|               |   | Bit1 · Disable/Enable Eail Over 3                                                                                                    |
|               |   | 0: Enable(1 to 4)                                                                                                    |
|               |   | 1 : Disable(1 to 2)                                                                                                    |
|               |   | Bit $0$ · Disable/Enable Eail Over 4                                                                                                    |
|               |   | 0 : Enable(1 to 4)                                                                                                    |
|               |   | 1 : Disable(1  to  2)                                                                                                    |
|               | 2 | Optional                                                                                                    |
|               | 2 | Dit7 bit4: slot $1,2,2,4,12,14,15,16$                                                                                                    |
|               |   | $D117 \sim 014.$ slot 1,2,5,4,15,14,15,10                                                                                                    |
|               |   | $01 \cdot 1.2 \approx 1.4 \text{ mode}$                                                                                                    |
|               |   | Bit3 = bit0: slot 5.6.7.8.0.10.11.12                                                                                                    |
|               |   | $01 \cdot 1 \cdot 2 \ \text{m} 1 \cdot 4 \ \text{mode}$                                                                                                    |
|               |   | $01 \cdot 1.2 \approx 1.4 \text{ mode}$                                                                                                    |
|               | 1 |                                                                                                    |
| Response Data | 1 | Completion code                                                                                                    |
|               | 2 | Bit7 ~ bit4: Control by                                                                                                    |
|               |   | 01 : Jumper                                                                                                    |
|               |   | 02 : BMC                                                                                                    |
|               |   | Dit2 · Enchla/Dischla Egil Over 1                                                                                                    |
|               |   | BIG . Ellable/Disable Fall Over 1                                                                                                    |
|               |   | 0 : Enable(1 to 4)                                                                                                    |
|               |   | 0 : Enable(1 to 4)<br>1 : Disable(1 to 2)                                                                                                    |
|               |   | 0 : Enable(1 to 4)<br>1 : Disable(1 to 2)<br>Bit2 : Disable/Enable Fail Over 2                                                                                                    |
|               |   | 0 : Enable/Disable Fail Over 1<br>1 : Disable(1 to 2)<br>Bit2 : Disable/Enable Fail Over 2<br>0 : Enable(1 to 4)                                                                                                    |
|               |   | 0 : Enable/Disable Fail Over 1<br>1 : Disable(1 to 2)<br>Bit2 : Disable/Enable Fail Over 2<br>0 : Enable(1 to 4)<br>1 : Disable(1 to 2)                                                                                                    |
|               |   | <ul> <li>Bit3 : Enable/Disable Fail Over 1</li> <li>0 : Enable(1 to 4)</li> <li>1 : Disable(1 to 2)</li> <li>Bit2 : Disable/Enable Fail Over 2</li> <li>0 : Enable(1 to 4)</li> <li>1 : Disable(1 to 2)</li> <li>Bit1 : Disable/Enable Fail Over 3</li> </ul>                                                                     |
|               |   | <ul> <li>Bit3 : Enable/Disable Fail Over 1</li> <li>0 : Enable(1 to 4)</li> <li>1 : Disable(1 to 2)</li> <li>Bit2 : Disable/Enable Fail Over 2</li> <li>0 : Enable(1 to 4)</li> <li>1 : Disable(1 to 2)</li> <li>Bit1 : Disable/Enable Fail Over 3</li> <li>0 : Enable(1 to 4)</li> </ul>                                         |
|               |   | <ul> <li>Bit3 : Enable/Disable Fail Over 1</li> <li>0 : Enable(1 to 4)</li> <li>1 : Disable(1 to 2)</li> <li>Bit2 : Disable/Enable Fail Over 2</li> <li>0 : Enable(1 to 4)</li> <li>1 : Disable(1 to 2)</li> <li>Bit1 : Disable/Enable Fail Over 3</li> <li>0 : Enable(1 to 4)</li> <li>1 : Disable(1 to 2)</li> </ul>            |
|               |   | <ul> <li>Bit3 : Enable/Disable Fail Over 1</li> <li>0 : Enable(1 to 4)</li> <li>1 : Disable(1 to 2)</li> <li>Bit2 : Disable/Enable Fail Over 2</li> <li>0 : Enable(1 to 4)</li> <li>1 : Disable/Enable Fail Over 3</li> <li>0 : Enable(1 to 4)</li> <li>1 : Disable(1 to 2)</li> <li>Bit0 : Disable/Enable Fail Over 4</li> </ul> |

IPMI 1.5 / 2.0 Command Support List | 45

|   | 1 : Disable(1 to 2)                   |
|---|---------------------------------------|
| 3 | Optional                              |
|   | Bit7 ~ bit4: slot 1,2,3,4,13,14,15,16 |
|   | 00 : Not support 1:8 mode             |
|   | 01 : 1:2 & 1:4 mode                   |
|   | 02 : 1:8 mode                         |
|   | Bit3 ~ bit0: slot 5,6,7,8,9,10,11,12  |
|   | 00 : Not support 1:8 mode             |
|   | 01 : 1:2 & 1:4 mode                   |
|   | 02 : 1:8 mode                         |

#### **Power Control Each Slot Command**

Table 7-13-3. Power Control Each Slot Command

| Port Map Configure Command     | NetFn | CMD |
|--------------------------------|-------|-----|
| Slot power control OEM command | 30h   | F0h |

#### **Detail Information**

Table 7-13-4. Power Control Each Slot Command Detail Information

| Slot power control OEM command | Byte | Data Field    |
|--------------------------------|------|---------------|
| Request Data                   | 1    | Bit7 : Slot 8 |
|                                |      | Bit6 : Slot 7 |
|                                |      | Bit5 : Slot 6 |
|                                |      | Bit4 : Slot 5 |
|                                |      | Bit3 : Slot 4 |
|                                |      | Bit2 : Slot 3 |
|                                |      | Bit1 : Slot 2 |
|                                |      | Bit0 : Slot 1 |

|               | 2 | Bit7 : Slot 16<br>Bit6 : Slot 15<br>Bit5 : Slot 14<br>Bit4 : Slot 13<br>Bit3 : Slot 12<br>Bit2 : Slot 11<br>Bit1 : Slot 10<br>Bit0 : Slot 9 |
|---------------|---|----------------------------------------------------------------------------------------------------|
| Response Data | 1 | Completion code                                                                                                    |

# **System Event**

When the system events log is full, you must manually clear the log.

Table 8-1. System Event

| Sensor name  | Event           | Flag              |
|--------------|-----------------|-------------------|
| FB Temp      | UC(50) UNC(45)  | Assert De-assert  |
| Roard Temp 1 | UC(75) UNC(70)  | Assert De assert  |
|              | 0C(73), 0NC(70) | Assert, De-assert |
| Board Temp 2 | UC(75), UNC(70) | Assert, De-assert |
| Board Temp 3 | UC(75), UNC(70) | Assert, De-assert |
| Board Temp 4 | UC(75), UNC(70) | Assert, De-assert |
| Board Temp 5 | UC(75), UNC(70) | Assert, De-assert |
| Board Temp 6 | UC(75), UNC(70) | Assert, De-assert |
| PCIE 1 Temp  | UC(90), UNC(85) | Assert, De-assert |
| PCIE 2 Temp  | UC(90), UNC(85) | Assert, De-assert |
| PCIE 3 Temp  | UC(90), UNC(85) | Assert, De-assert |
| PCIE 4 Temp  | UC(90), UNC(85) | Assert, De-assert |
| PCIE 5 Temp  | UC(90), UNC(85) | Assert, De-assert |
| PCIE 6 Temp  | UC(90), UNC(85) | Assert, De-assert |
| PCIE 7 Temp  | UC(90), UNC(85) | Assert, De-assert |
| PCIE 8 Temp  | UC(90), UNC(85) | Assert, De-assert |
| PCIE 9 Temp  | UC(90), UNC(85) | Assert, De-assert |
| PCIE 10 Temp | UC(90), UNC(85) | Assert, De-assert |
| PCIE 11 Temp | UC(90), UNC(85) | Assert, De-assert |
| PCIE 12 Temp | UC(90), UNC(85) | Assert, De-assert |
| PCIE 13 Temp | UC(90), UNC(85) | Assert, De-assert |
| PCIE 14 Temp | UC(90), UNC(85) | Assert, De-assert |
| PCIE 15 Temp | UC(90), UNC(85) | Assert, De-assert |

System Event | 48

| PCIE 16 Temp | UC(90), UNC(85)     | Assert, De-assert |
|--------------|---------------------|-------------------|
| PCIE 1 Watt  | UC(252), UNC(240)   | Assert, De-assert |
| PCIE 2 Watt  | UC(252), UNC(240)   | Assert, De-assert |
| PCIE 3 Watt  | UC(252), UNC(240)   | Assert, De-assert |
| PCIE 4 Watt  | UC(252), UNC(240)   | Assert, De-assert |
| PCIE 5 Watt  | UC(252), UNC(240)   | Assert, De-assert |
| PCIE 6 Watt  | UC(252), UNC(240)   | Assert, De-assert |
| PCIE 7 Watt  | UC(252), UNC(240)   | Assert, De-assert |
| PCIE 8 Watt  | UC(252), UNC(240)   | Assert, De-assert |
| PCIE 9 Watt  | UC(252), UNC(240)   | Assert, De-assert |
| PCIE 10 Watt | UC(252), UNC(240)   | Assert, De-assert |
| PCIE 11 Watt | UC(252), UNC(240)   | Assert, De-assert |
| PCIE 12 Watt | UC(252), UNC(240)   | Assert, De-assert |
| PCIE 13 Watt | UC(252), UNC(240)   | Assert, De-assert |
| PCIE 14 Watt | UC(252), UNC(240)   | Assert, De-assert |
| PCIE 15 Watt | UC(252), UNC(240)   | Assert, De-assert |
| PCIE 16 Watt | UC(252), UNC(240)   | Assert, De-assert |
| PSU 1 Watt   | UC(1328), UNC(1264) | Assert, De-assert |
| PSU 2 Watt   | UC(1328), UNC(1264) | Assert, De-assert |
| PSU 3 Watt   | UC(1328), UNC(1264) | Assert, De-assert |
| PSU 4 Watt   | UC(1328), UNC(1264) | Assert, De-assert |
| FAN1         | LC(500), LNC(800)   | Assert, De-assert |
| FAN2         | LC(500), LNC(800)   | Assert, De-assert |
| FAN3         | LC(500), LNC(800)   | Assert, De-assert |
| FAN4         | LC(500), LNC(800)   | Assert, De-assert |
| FAN5         | LC(500), LNC(800)   | Assert, De-assert |
| FAN6         | LC(500), LNC(800)   | Assert, De-assert |
| FAN7         | LC(500), LNC(800)   | Assert, De-assert |
| FAN8         | LC(500), LNC(800)   | Assert, De-assert |
| PCIE 1       | Plug, Unplug        | N/A               |

System Event | 49

| PCIE 2          | Plug, Unplug     | N/A               |
|-----------------|------------------|-------------------|
| PCIE 3          | Plug, Unplug     | N/A               |
| PCIE 4          | Plug, Unplug     | N/A               |
| PCIE 5          | Plug, Unplug     | N/A               |
| PCIE 6          | Plug, Unplug     | N/A               |
| PCIE 7          | Plug, Unplug     | N/A               |
| PCIE 8          | Plug, Unplug     | N/A               |
| PCIE 9          | Plug, Unplug     | N/A               |
| PCIE 10         | Plug, Unplug     | N/A               |
| PCIE 11         | Plug, Unplug     | N/A               |
| PCIE 12         | Plug, Unplug     | N/A               |
| PCIE 13         | Plug, Unplug     | N/A               |
| PCIE 14         | Plug, Unplug     | N/A               |
| PCIE 15         | Plug, Unplug     | N/A               |
| PCIE 16         | Plug, Unplug     | N/A               |
| PSU 1           | Plug, Unplug     | N/A               |
|                 | AC fail, DC fail | Assert, De-assert |
| PSU 2           | Plug, Unplug     | N/A               |
|                 | AC fail, DC fail | Assert, De-assert |
| PSU 3           | Plug, Unplug     | N/A               |
|                 | AC fail, DC fail | Assert, De-assert |
| PSU 4           | Plug, Unplug     | N/A               |
|                 | AC fail, DC fail | Assert, De-assert |
| Sys Pwr Monitor | System on fail   | Assert            |

# 9

## IP Control By Button Static/DHCP IP Controlled by Front Panel Button

To switch from DHCP to static or vice versa:

- 1. Hold down the ID button for 5 seconds.
- 2. While pressing the ID button, press and hold the power button for 5 seconds.
- **3**. Release the power button, and then the ID button.
- 4. It will take  $\sim$ 30 seconds to change the configuration.
- 5. The ID light indicates which mode has been selected:
  - Solid for 5 seconds indicates static IP
  - Flashing for 5 seconds indicates DHCP

Every time you change the IP mode to static, BMC IP will restore to the default settings. Default static IP address is "192.168.0.120".

The power button does not work during the power on/off period.

# Ί()

# **Getting Help**

### **Contacting Dell**

For customers in the United States, call 800-WWW-DELL (800-999-3355).

**NOTE**: If you do not have an active Internet connection, you can find contact information on your purchase invoice, packing slip, bill, or Dell product catalog.

Dell provides several online and telephone-based support and service options. Availability varies by country and product, and some services may not be available in your area. To contact Dell for sales, technical support, or customer service issues:

- 1 Visit support.dell.com.
- 2 Click your country/region at the bottom of the page. For a full listing of country/region click All.
- 3 Click All Support from Support menu.
- 4 Select the appropriate service or support link based on your need.
- 5 Choose the method of contacting Dell that is convenient for you.

## Index

#### B

BMC Key Features, 6

#### С

Cautions, 2 Configuration, 11 contacting Dell, 52

#### Е

Email Settings, 28 Event Management, 26

F

Firmware Update, 34

#### G

Getting Help, 52 GPU, 22

#### I

Introduction, 6 IP Control By Button, 51 IPMI, 15 IPMI 1.5 / 2.0 Command Support List, 36

#### L

LED, 30

#### Ν

Network, 11

#### Notes, 2

#### Р

Platform Events, 26 Port Map, 29 Power, 20 Power Consumption, 21 Properties, 10

#### R

Remote Management Console, 8

#### S

Security, 12 Services, 14 Sessions, 17 System Event Log, 25

#### Т

Traps Settings, 27

#### U

Updates, 18 Users, 13 Utilities, 19

#### W

Warnings, 2 Web UI, 7

### Ð

Printed in the U.S.A.

www.dell.com |